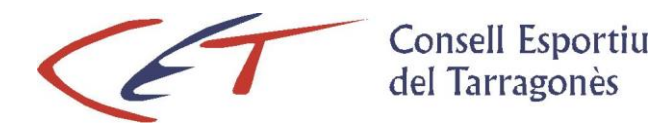

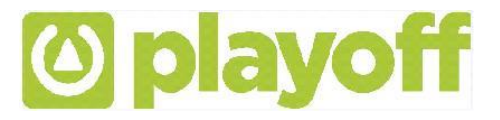

# PROGRAMA DE GESTIÓ – guia per l'usuari – Alta equip i llicències

- 1. Accés aplicació
- 2. Creació Equip + inscripció a la competició
- 3. Creació llicències + validació equip
- 4. Impressió llicències

# 1. Accés a l'aplicació:

Per tal d'accedir a l'aplicació de gestió per les entitats i equips cal entrar al web <u>www.cetarragones.cat</u> i accedir al menú <u>AREA PRIVADA ESCOLES</u>. Per entrar a l'aplicació de llicències el Consell proporcionarà un usuari i paraula de pas, personalitzat per cada Entitat o equip per correu electrònic als coordinadors.

| Usuari         |         |
|----------------|---------|
| Paraula de pas | Mostrar |
| ACCEDIR        |         |

# 2. Creació de l'equip i inscripció a la competició

Per donar d'alta l'equip cal anar a **EQUIPS**, clicar NOU EQUIP, introduir totes les dades i clicar DESAR I INSCRIURE A UNA LLIGA (apareixerà un desplegable i cal triar la lliga corresponent)

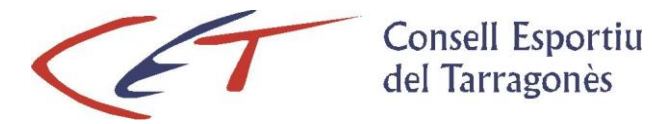

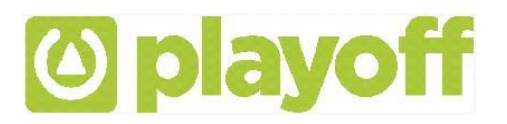

# 3. Creació de les llicències:

El Circuit de la llicència estarà marcat pels estats de la mateixa i en tot moment podem controlar i ser coneixedors del seu estat. Una llicència sempre estarà associada a un participant.

Per crear i tramitar les llicències realitzarem els següents passos:

- Menú principal seleccionar **PARTICIPANTS.** Apareixerà un llistat amb les persones que en algun moment han format part de l'equip o de l'entitat. Per fer la llicència d'un d'aquests participants cal fer doble clic a sobre i s'obrirà una pantalla amb les seves dades. Cal assignar-li la llicència clicant: NOVA LLICÈNCIA (llicència de jugador esport d'equip) i assignar del desplegable el corresponent equip.
- Si la persona no apareix al llistat, heu de clicar NOU PARTICIPANT i apareixerà un cercador (per número del CATSALUT, NIF O PASSAPORT); heu d'introduir la dada del NIF per si la persona ja està donada d'alta a l'aplicació (hi ha una base de dades interna). Si ja està, s'obrirà una pantalla amb les seves dades, caldrà revisar-les i inserir la foto si no apareix. Si no, heu d'introduir totes les dades. En els dos casos caldrà clicar NOVA LLICÈNCIA i seleccionar el tipus de llicència (llicència de jugador esport d'equip) i assignar del desplegable el corresponent equip.

| Omple un d<br>CatSalut, NIF/N | els tres camps<br>NIE o Passapor<br>naixement. | següents:<br>t i la data de |
|-------------------------------|------------------------------------------------|-----------------------------|
| Nif/Nie                       |                                                |                             |
| CatSalut                      |                                                |                             |
| Passaport                     |                                                |                             |
|                               |                                                |                             |
|                               | Cancelar                                       | Buscar                      |

Els diferents estats d'una llicència són: **Validada**. Estat en que queda la llicència un cop l'entitat o l'equip crea la llicència. **Tramitada**. Cada dijous, des del Consell s'envia la relació de llicències validades a la mútua, llavors la llicència passa a estar Tramitada, finalitzant el procés.

### 3.1 Alta entrenadors esports d'equip

Procediment:

Per a la temporada 2021-2022, els entrenadors d'esports d'equip que tinguin titulació hauran d'acreditar-la adjuntant el títol a l'aplicació, sinó es va fer la temporada passada. (En aquest cas l'aplicació ja guarda el document inserit en altres temporades i es pot assignar la llicència directament al participant).

L'aplicació dona dues opcions de llicència d'entrenador:

- Entrenador/a amb titulació
- Entrenador/a sense titulació

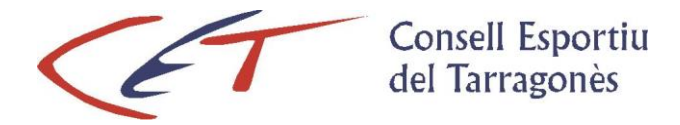

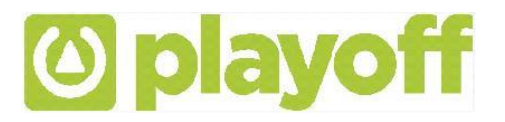

### Amb titulació caldrà fer el següent:

 Entrar a dins del participant, clicar al subapartat 'Cursos', '+Assignar curs', omplir els camps obligatoris i adjuntar la titulació i 'Desar' (és imprescindible que s'adjunti el document de la titulació).

És important posar les Dates que demana el Programa:

- Data Assignació: Data del dia que creeu la llicència de l'entrenador/a
- Data Fi Assignació: Data de l'últim dia del curs en vigor (30-06-202...)
- Data Tramitació: Data del curs/titulació que s'adjunta

|       |          |              |                      |                         | Curs  | sos del P         | articipan         | t                  |                  |               |                          |             |
|-------|----------|--------------|----------------------|-------------------------|-------|-------------------|-------------------|--------------------|------------------|---------------|--------------------------|-------------|
|       |          |              |                      |                         |       |                   | .1                |                    |                  |               |                          |             |
| + Ass | ignar Cu | rs 🗙 Des     | assignar Curs        | C Editar                | ΠB    | Desar llistat •   | Export            | ar <del>+</del> Ce | erca avancad     | a 🗸 🛛 Cer     | car al llistat           | Q           |
|       |          |              | 0                    |                         |       |                   |                   |                    | 1                |               |                          |             |
|       | irs 11 I | Modalitat 1↓ | Data<br>Assignació 🛝 | Data Fi<br>Assignació 🛝 | Nom 1 | Nom<br>Abreviat 斗 | Descripció        | Nivell<br>1 1      | Nivell<br>1 2 ↑↓ | Nivell<br>3 1 | Entitat<br>Expedidora 14 | Responsable |
|       |          |              |                      |                         |       | No hi h           | an registres a mo | ostrar             |                  |               |                          |             |
| _     |          |              |                      |                         |       |                   |                   |                    |                  |               |                          |             |

 Des de dins del participant clicar 'Llicència', '+Nova llicència' i assignar la llicència d'entrenador/a amb titulació.

#### Sense titulació caldrà fer el següent\*:

Es fa igual que les temporades anteriors: entrar a dintre de participant i clicar '*Llicència*', '*Nova llicència*' i assignar llicència d'entrenador/a sense titulació.

\* Us recordem que, en aquest cas, el cost de la llicència és de 71,60 € (17,60 € cost de la llicència de l'entrenador, més 54 € en concepte d'entrenador sense titulació). El càrrec es GENERA AUTOMÀTICAMENT a l'aplicació (d'acord amb el punt 9.2 del Programa d'activitats del Consell Esportiu)

## 4. Impressió de les llicències:

Un cop les llicències estan **Tramitades,** caldrà validar l'equip (des "d'equips" cal marcar-lo i clicar "Validar") i l'aplicació permetrà imprimir un document des de l'apartat **LLICÈNCIES** – clicant al botó IMPRIMIR/IMPRIMIR LLICÈNCIES. Es generà un document que s'ha d'imprimir amb un full. Aquest full serà l'acreditació que el coordinador o jugadors han de presentar a l'àrbitre. Cal indicar a l'àrbitre els jugadors presents al partit.